AudioCodes Mobile Connect Powered by Tango Networks

# AudioCodes Mobile Connect

# **For Channels**

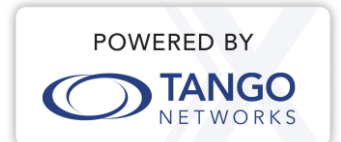

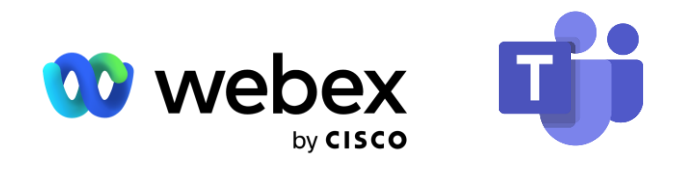

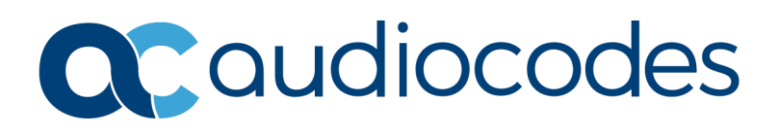

## **Table of Contents**

| Not | ice    | iv                                                 |
|-----|--------|----------------------------------------------------|
|     | Secur  | ity Vulnerabilitiesiv                              |
|     | Custo  | omer Supportiv                                     |
|     | Stay i | n the Loop with AudioCodesiv                       |
|     | Abbre  | eviations and Terminologyiv                        |
|     | Relat  | ed Documentationiv                                 |
|     | Docu   | ment Revision Recordiv                             |
|     | Docu   | mentation Feedbackv                                |
| 1   | Intro  | duction2                                           |
| 2   | Signi  | ng into AudioCodes Control Panel                   |
| 3   | Addi   | ng a PBX5                                          |
| 4   | Creat  | ting a Customer Group6                             |
| 5   | Assig  | ning "UC Link" Product to Groups7                  |
| 6   | Assig  | ning Bundles to Groups8                            |
|     | 6.1    | Assigning Default Bundle for Groups9               |
| 7   | Assig  | ning Roaming Policies to Groups10                  |
|     | 7.1    | Assigning Default Roaming Policy for Groups11      |
| 8   | Assig  | ning SIM Network Profiles to Groups12              |
|     | 8.1    | Assigning Default SIM Network Profile for Groups13 |
| 9   | Defir  | ning Users for Access to Control Panel14           |
| 10  | SIM    | Inventory15                                        |
|     | 10.1   | Allocating SIMs to a Group15                       |
| 11  | Prov   | isioning Subscribers16                             |
|     | 11.1   | Adding Phone Numbers                               |
|     | 11.2   | Assigning Phone Numbers to Subscribers17           |
|     | 11.3   | Completing Subscription Process                    |
| 12  | Mana   | aging Subscribers20                                |
|     | 12.1   | Viewing Subscriber Details                         |
|     | 12.2   | Viewing eSIM QR Code                               |
|     | 12.3   | Moving between Bundles                             |
| 13  | Term   | inating a Subscriber23                             |
|     | 13.1   | Terminating Subscribers23                          |
|     | 13.2   | Terminating Groups24                               |

| 14 | Customizing Terms and Conditions25  |
|----|-------------------------------------|
| 15 | Customizing Support Contact Details |

### Notice

Information contained in this document is believed to be accurate and reliable at the time of printing. However, due to ongoing product improvements and revisions, AudioCodes cannot guarantee accuracy of printed material after the Date Published nor can it accept responsibility for errors or omissions. Updates to this document can be downloaded from <a href="https://www.audiocodes.com/library/technical-documents">https://www.audiocodes.com/library/technical-documents</a>.

This document is subject to change without notice.

Date Published: July-06-2025

### **Security Vulnerabilities**

All security vulnerabilities should be reported to vulnerability@audiocodes.com.

### **Customer Support**

Customer technical support and services are provided by AudioCodes or by an authorized AudioCodes Service Partner. For more information on how to buy technical support for AudioCodes products and for contact information, please visit our website at <a href="https://www.audiocodes.com/services-support/maintenance-and-support">https://www.audiocodes.com/services-support/maintenance-and-support</a>.

### Stay in the Loop with AudioCodes

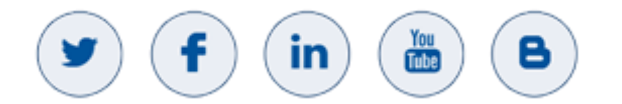

### **Abbreviations and Terminology**

Each abbreviation, unless widely used, is spelled out in full when first used.

### **Related Documentation**

| Document Name                                               |
|-------------------------------------------------------------|
| Mobile Connect for Service Providers Administrator's Manual |
| Mobile Connect for End-Customers IT Administrator's Manual  |
| Mobile Connect User's Manual                                |

### **Document Revision Record**

| LTRT  | Description               |
|-------|---------------------------|
| 31208 | Initial document release. |

### **Documentation Feedback**

AudioCodes continually strives to produce high quality documentation. If you have any comments (suggestions or errors) regarding this document, please fill out the Documentation Feedback form on our website at <a href="https://online.audiocodes.com/documentation-feedback">https://online.audiocodes.com/documentation-feedback</a>.

# **1** Introduction

AudioCodes **Mobile Connect** enables frontline workers to use their own mobile devices for business calls via Microsoft Teams or Cisco Webex while maintaining total separation between private and business conversations.

The solution is powered by Tango Networks and is available to customers via Service Providers as a subscription-based solution hosted on <u>AudioCodes Live Platform</u>.

Mobile Connect works with **Microsoft's PSTN connectivity** options - Operator Connect and Direct Routing – and **Cisco's Webex Go add-on service for Webex Calling**. For more information, go to <u>AudioCodes Mobile Connect webpage</u>.

This document is intended for the Channel's administrator and describes how to provision AudioCodes Mobile Connect solution for end customers (*groups*), and end users (*subscribers*). Provisioning is performed using AudioCodes Control Panel.

| Term         | Meaning      |
|--------------|--------------|
| "Reseller"   | Channel      |
| "Group"      | End Customer |
| "Subscriber" | End user     |

Table 1: Control Panel Terms and Meanings

# 2 Signing into AudioCodes Control Panel

The following procedure describes how to sign in to AudioCodes Control Panel web-based management interface.

The sign-in process uses two-factor authentication (2FA), whereby after you enter your credentials (username and password), a six-digit verification code is sent to your email, which you also then need to enter. This secured sign-in method confirms your identity.

The 2FA sign-in process is per web browser and the verification code is valid for 30 days.

#### To sign in to Extend Tango Control Panel:

1. In your web browser, go to <a href="https://controlpanel.tango-networks.com/">https://controlpanel.tango-networks.com/</a>; the sign-in page appears:

| Tango Networks |                 |
|----------------|-----------------|
| Username       |                 |
| Password       | 8               |
| Sign In        | Forgot Password |

 Enter your username and password, and then click Sign In; a verification code (Security Access Code) is sent to your email for 2FA and the following dialog box appears for entering the code:

| AudioCodes Control Panel                                                                              |  |  |  |  |  |
|----------------------------------------------------------------------------------------------------|--|--|--|--|--|
| 🔒 Security Access Code                                                                                |  |  |  |  |  |
| Please check your email (M*****@audiocodes.com) for a 6 digit access code to complete authentication. |  |  |  |  |  |
|                                                                                                    |  |  |  |  |  |
| Resend email   Logout                                                                                 |  |  |  |  |  |
| <b>?</b> Help Submit                                                                                  |  |  |  |  |  |

# **3.** Enter the verification code, and then click **Submit**; the Control Panel opens, displaying all your Customer Groups under the **Groups** tab:

| C AudioCodes Control Panel                                 |                       |                 | 3 🛯    |
|------------------------------------------------------------|-----------------------|-----------------|--------|
| Resellers Search                                           |                       |                 |        |
| Home / AudioCodes / AudioCodes_Reseller                    |                       |                 |        |
| AudioCodes_Reseller -                                      |                       |                 |        |
| Groups Subscribers Tango Extend Endpoints SIMs Numbers Bil | lling Access Policies |                 |        |
| Groups                                                     |                       |                 |        |
| C Refresh     + New Group                                  |                       |                 | search |
| Name Ji                                                    | Description ≑         | Home Location ≑ |        |
| AC_INENA                                                   |                       | GBR,USA         |        |
| Autocodes, Trail, End, Castoner                            |                       | USA             |        |
| halles                                                     |                       | GBR,USA         |        |

# 3 Adding a PBX

This section describes how to add a PBX.

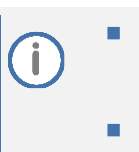

Each country must have its own PBX. In addition, each UC type (Teams and Cisco) must have only one PBX type. For example, if you want Germany to have both Teams and Cisco, you need to add two PBXs – one for Teams and one for Cisco. PBXs are automatically inherited by the reseller's groups.

#### To add a PBX:

- 1. In the Control Panel, select the **Endpoints** tab, and then from the drop-down menu, choose **PBX**.
- 2. Click the New PBX button; the Add PBX pane appears:

| C AudioCodes Control Par    | nel                        |                 | Add PBX                     |                                   |  |
|-----------------------------|----------------------------|-----------------|-----------------------------|-----------------------------------|--|
| Resellers Search            |                            |                 | Name *                      | Enter Name                        |  |
| Home / AudioCodes           |                            |                 |                             |                                   |  |
| AudioCodes -                |                            |                 | Home Location *             | Enter Home Location of Service    |  |
| Resellers Tango Extend Endp | oints SIMs Numbers Billing | Access Policies | Country *                   | Select Country •                  |  |
| РВХ                         | _                          |                 | PBX Type *                  | Select a PBX Type                 |  |
| C Refresh + New PBX         |                            |                 | PBX Domain                  | Enter Domain Name (mysippbx.com)  |  |
| Name ↓≟                     | Туре 🗘                     | PBX Domain 🖨    | Supports Emergency Caliback | ON                                |  |
| MicrosoftTeams              | Microsoft Teams            |                 |                             |                                   |  |
| MicrosoftTeams              | Microsoft Teams            |                 | Voicemail Deposit Number    | Deposit Number (*79, 6245, etc.)  |  |
| MicrosoftTeams              | Microsoft Teams            |                 |                             |                                   |  |
| 10 单                        |                            |                 | Voicemail Retrieval Number  | Retrieval Number (*79, 6245, etc) |  |
|                             |                            |                 |                             |                                   |  |
|                             |                            |                 |                             |                                   |  |
|                             |                            |                 |                             | × Cancel ✓ Save                   |  |

- **3.** Fill in the fields.
- 4. Click Save.

# 4 Creating a Customer Group

This section describes how to create a Group for your customer.

To create a customer Group:

1. In the Control Panel, select the **Groups** tab; all your groups are displayed:

| C AudioCodes Control Panel                                                     |                 | ? M    |  |  |  |  |  |
|--------------------------------------------------------------------------------|-----------------|--------|--|--|--|--|--|
| Resellers Search                                                               |                 |        |  |  |  |  |  |
| Home / AudioCodes / AudioCodes_Reseller                                        |                 |        |  |  |  |  |  |
| AudioCodes_Reseller -                                                          |                 |        |  |  |  |  |  |
| Groups Subscribers Tango Extend Endpoints SIMs Numbers Billing Access Policies |                 |        |  |  |  |  |  |
| Groups                                                                         |                 |        |  |  |  |  |  |
| C Refresh     + New Group                                                      |                 | search |  |  |  |  |  |
| Name JE Description 🗢                                                          | Home Location ≑ |        |  |  |  |  |  |
| AC_INERAL                                                                      | GBR,USA         |        |  |  |  |  |  |
| Audocodes_Trail_End_Conturner                                                  | USA             |        |  |  |  |  |  |
| Testive                                                                        | GBR,USA         |        |  |  |  |  |  |

#### 2. Click **New Group**; the Add Group pane appears:

| C AudioCodes Control Panel                               | Add Group         |                                                                                                    |  |  |
|----------------------------------------------------------|-------------------|----------------------------------------------------------------------------------------------------|--|--|
| Resellers Search Home / AudioCodes / AudioCodes_Reseller | Name *            | Enter Name (without spaces)                                                                                                    |  |  |
| AudioCodes_Reseller -                                    | Description       | Add Description (3 - 100 Characters)                                                                                                    |  |  |
| Groups Subscribers Tango Extend Endpoints SIMs Number    | Domain *          | Specific Customer Domain Name                                                                                                    |  |  |
| Groups                                                   | Enterprise Number | Enter a Valid E.164 Number (without +)                                                                                                    |  |  |
| C Refresh     + New Group                                | SIM Settings      |                                                                                                    |  |  |
| Name UE                                                  | Limit SIM Access  | OFF<br>This option limits Group access to Allocated SIMs ONLY. If enabled, the Group can ONLY<br>provision with Allocated SIMs. If disabled (default), then Reseller Reserved SIMs can be used<br>when no Allocated SIMs are available.<br>(Use Reseller SIM Inventory to allocate SIMs to a Group). |  |  |
| 10 🜩                                                     |                   | × Cancel ✓ Save                                                                                                    |  |  |

- 3. Fill in the fields. Note the following values for these fields:
  - 'Name': Type the customer's Billing Identifier.
  - 'Description': Type the company's name.
  - 'Domain': Type the Azure AD Tenant ID. The group domain must be the "customer tenant ID" as displayed in Teams Admin Centre.
  - 'Limit SIM Access': Limits the Group's access to allocated SIMs only (see Section 10, SIM Inventory for more information).
  - 'Inherit Configuration': Leave it at default (**On**). The group is automatically assigned all the products, bundles, and policies defined by the reseller.
  - 'Home Location': Select both USA and GBR.
- 4. Click Save.

#### **Assigning "UC Link" Product to Groups** 5

Typically, groups inherit all the available products. However, you can customize which products are available for each group.

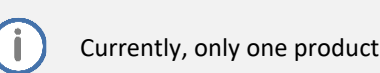

Currently, only one product is available ("UC Link").

### To assign a product to a Group:

- In the Control Panel, select the **Groups** tab; all your groups are displayed. 1.
- 2. Select a group.
- Click the Tango Extend tab, and then from the drop-down menu, choose Products. 3.
- Click the Manage button; the Manage Tango Extend Products pane appears, listing all 4. available products:

| C AudioCodes Control Panel                           |       | Manage Tango Extend Products |                       |                                                                 |  |  |
|------------------------------------------------------|-------|------------------------------|-----------------------|-----------------------------------------------------------------|--|--|
| Resellers Search                                     | -     |                              |                       |                                                                 |  |  |
| Home / AudioCodes / AudioCodes_Reseller / AC_Interna | Filte | Show Only Selected           |                       | search                                                          |  |  |
| AC_Internal +                                        | 0     | Type ↓ <del>.</del>          | Name ≑                | Description ≑                                                   |  |  |
|                                                      |       | ENTERPRISE                   | (UCC) - UC Link - PBX | UC Link - PBX                                                   |  |  |
| Subscribers Tango Extend Endpoints SIMs              | 10 🜩  |                              |                       | 1 - 1 of 1 1 row selected 4 4 4 3 3 3 3 3 3 4 3 4 3 4 3 4 3 4 3 |  |  |
| Products                                             |       |                              |                       |                                                                 |  |  |
| C Refresh Anage                                      |       |                              |                       |                                                                 |  |  |
| Type ↓≓ Nam                                          | e     |                              |                       |                                                                 |  |  |
| Enterprise UC L                                      |       |                              |                       |                                                                 |  |  |
| 10 \$                                                |       |                              |                       | × Cancel                                                        |  |  |

Select the "UC Link" product, and then click Save. 5.

# 6 Assigning Bundles to Groups

Typically, groups inherit all the available bundles. However, you can customize which bundles are available for each group.

### To assign bundles:

- 1. In the Control Panel, select the **Groups** tab; all your groups are displayed.
- 2. Select the group.
- 3. Click the Tango Extend tab, and then from the drop-down menu, choose Bundles.
- 4. Click the Manage button; the Manage Tango Extend Bundles pane appears, listing all available bundles:

| C AudioCodes Control Panel                       | Manage Tango Extend Bundles |                                                                 |                    |
|--------------------------------------------------|-----------------------------|-----------------------------------------------------------------|--------------------|
| Resellers Search                                 | Filter B Show Only Selected |                                                                 | acarab             |
| Home / AudioCodes / AudioCodes_Reseller          |                             |                                                                 | search             |
| AudioCodes_Reseller +                            | □<br>Type ↓テ Name ≑         | Description ≑                                                   | Home<br>Location ≑ |
| Groups Subscribers Tango Extend Endpoints SIMs N | Ø SUBSCRIBER                |                                                                 | ALL                |
| Bundles                                          | Ø SUBSCRIBER                | Contract Table - Addressing Tables - 5 - 6<br>Contractor - Cana | ALL                |
| C Refresh C Manage                               | O SUBSCRIBER                |                                                                 | ALL                |
| Type Is SKU S Name S<br>Subscriber PLAN GI       |                             | Contract State and States and States                            | ALL                |
| Subscriber PLAN & M                              |                             |                                                                 | ALL                |
| 10 🗢                                             | U SUBSCRIBER                | Contract Staff contraction wants in the                         | ALL                |

5. Select the bundle(s) that you want, and then click **Save**.

# 6.1 Assigning Default Bundle for Groups

You **must** define a default bundle per group.

### To assign a default bundle to a group:

- 1. In the Control Panel, select the **Groups** tab; all your groups are displayed.
- 2. Select the group.
- 3. Click the Tango Extend tab, and then from the drop-down menu, choose Bundles.
- 4. Click the ellipsis button (three horizontal dots) corresponding to the bundle that you want to make default, and then from the drop-down menu, choose **Select As Default**:

| C AudioCodes Control           | Panel                         |                                | <b>? (</b>                   |
|--------------------------------|-------------------------------|--------------------------------|------------------------------|
| Resellers Search               |                               |                                |                              |
| Home / AudioCodes / AudioCodes | _Reseller /                   |                                |                              |
|                                | N. N. 107 Peter               |                                |                              |
| Subscribers Tango Extend       | Endpoints SIMs Numbers Access | Policies Billing Notifications |                              |
| undles                         |                               |                                |                              |
| C Refresh 🗳 Manage             |                               |                                | search                       |
| Type ↓≟SKU ≑                   | Name 🌩                        | Description 🕀                  | Home<br>Location ≎ Default ≎ |
| ubscriber PLAN-                |                               |                                | ALL                          |
| Subscriber PLAN-<br>STF        |                               |                                | ALL × Delete                 |
|                                |                               |                                |                              |

# 7 Assigning Roaming Policies to Groups

Typically, groups inherit all the available roaming policies. However, you can customize which roaming policies are available for each group.

To assign roaming policies to groups:

- 1. In the Control Panel, select the **Groups** tab; all your groups are displayed.
- 2. Select the group.
- 3. Click the **Policies** tab, and then from the drop-down menu, choose **Roaming**.
- 4. Click **Manage**; the Manage Roaming Policies pane appears, listing all available roaming policies:

| C AudioCodes Control Panel                  | Manage Roaming Policies         |                                                   |                |
|---------------------------------------------|---------------------------------|---------------------------------------------------|----------------|
| Resellers Search                            | 🖤 Eilter 🕽 🛱 Shou Onki Salastad |                                                   |                |
| Home / AudioCodes / AudioCodes_Reseller / L | The Show Only Selected          |                                                   | search         |
| CONTRACTO OF CONTRAC, PL-                   | □ Type ↓F Name ≑                | Description ≑                                     | HomeLocation 🖨 |
|                                             | Standard PLCY_                  | Roaring Allowed II. All Yango Hornollow Countries | ALL            |
| Subscribers Tango Extend Endpoints          | 10 🜩                            | 1 - 1 of 1 1 row se                               | lected « < > » |
| Roaming Policies                            |                                 |                                                   |                |
| 27 Refresh 🏶 Manage                         |                                 |                                                   |                |
| Type ↓≟ Name ≑                              |                                 |                                                   |                |
|                                             |                                 |                                                   |                |
| 10 🗢                                        |                                 |                                                   |                |
|                                             |                                 |                                                   | × Cancel       |
|                                             |                                 |                                                   |                |

5. Select the check boxes of the corresponding roaming policies that you want, and then click **Save**.

# 7.1 Assigning Default Roaming Policy for Groups

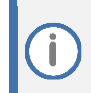

You **must** define a default roaming policy for each group (even if there's only one roaming policy).

### To assign a default roaming policy to a group:

- 1. In the Control Panel, select the **Groups** tab; all your groups are displayed.
- 2. Select the group.
- 3. Click the **Policies** tab, and then from the drop-down menu, choose **Edit Policy Settings**; the Group Policy Settings pane appears on the right:

| C AudioCodes Control Panel                                    | Group Policy Settings  |                         |               |
|---------------------------------------------------------------|------------------------|-------------------------|---------------|
| Resellers Search                                              | Default Roaming Policy | Select a Roaming Policy |               |
| Home / AudioCodes / AudioCodes_Reseller / Audiocodes_Trial_En |                        |                         |               |
| Audiocodes_Trial_End_Customer +                               |                        |                         |               |
| Subscribers Tango Extend Endpoints SIMs Nur                   |                        |                         |               |
| Subscribers                                                   |                        |                         |               |
| Refresh + New Subscriber Wizard + Export                      |                        |                         |               |
| SubUID ↓₹ Name ⊕ Number ⊕                                     |                        |                         |               |
|                                                               |                        |                         |               |
| 10 🗢                                                          |                        |                         |               |
|                                                               |                        | ×c                      | Cancel 🗸 Save |

- 4. From the Default Roaming Policy drop-down list, select a default roaming policy.
- 5. Click Save.

# 8 Assigning SIM Network Profiles to Groups

This section describes how to assign SIM network profiles to a Group.

The SIM network profile name is preconfigured.
 SIM network profiles are not inherited.

### To assign SIM network profiles:

- 1. In the Control Panel, select the **Groups** tab; all your groups are displayed.
- 2. Select the group.
- 3. Click the SIMs tab, and then from the drop-down menu, choose Network Profiles.
- 4. Click the **Manage** button; the Manage Network Profiles pane appears:

| C AudioCodes Control Panel                        |                | Manage N    | letwork Profiles |                            |                     |
|---------------------------------------------------|----------------|-------------|------------------|----------------------------|---------------------|
| Resellers Search                                  |                |             |                  |                            |                     |
| Home / AudioCodes / AudioCodes_Reseller / AC_Inte | rnal           | E Show Only | Selected         |                            | search              |
| AC Internal -                                     |                | 0           | Profile ≑        | SPN ≑                      |                     |
|                                                   |                | Ø           | Mobile-X         | Mobile-X                   |                     |
| Subscribers Tango Extend Endpoints Si             | Ms Numbers Acc | Ø           | TangoExt         | TangoExt                   |                     |
| Network Profiles                                  | _              | 10 🗢        |                  | 1 - 2 of 2 2 rows selected | $\ll$ $<$ $>$ $\gg$ |
| C Refresh 🛱 Manage                                |                |             |                  |                            |                     |
| Profile ↓≞                                        | SPN ≑          |             |                  |                            |                     |
| Mobile-X                                          | Mobile-X       |             |                  |                            |                     |
| TangoExt                                          | TangoExt       |             |                  |                            |                     |
| 10 🜩                                              |                |             |                  |                            | × Cancel            |

5. Select the check boxes corresponding to the SIM network profiles that you want, and then click **Save**.

### 8.1 Assigning Default SIM Network Profile for Groups

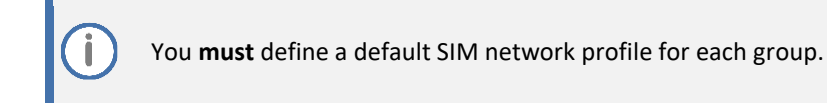

### To assign a default SIM network profile to a group:

- 1. In the Control Panel, select the **Groups** tab; all your groups are displayed.
- 2. Select the group.
- 3. Click the SIMs tab, and then from the drop-down menu, choose Network Profiles.
- 4. Click the ellipsis button (three horizontal dots) corresponding to the SIM network profile that you want to make default, and then from the drop-down menu, choose **Select As Default**:

| C AudioCodes Control Panel                |                  |                                | ? M               |
|-------------------------------------------|------------------|--------------------------------|-------------------|
| Resellers Search                          |                  |                                |                   |
| Home / AudioCodes / AudioCodes_Reseller / |                  |                                |                   |
| Patra 10 - mailer PDD -                   |                  |                                |                   |
| Subscribers Tango Extend Endpoints SIM    | S Numbers Access | Policies Billing Notifications |                   |
| Network Profiles                          |                  |                                |                   |
| C Refresh 🗳 Manage                        |                  |                                | search            |
| Profile ↓≟                                | SPN ≑            | Default ≑                      |                   |
| TangoExt_v8                               | TangoExt         |                                | ····              |
| 10 🗢                                      |                  |                                | Select As Default |
|                                           |                  |                                | ×Delete           |

# 9 Defining Users for Access to Control Panel

You can manage user access to the AudioCodes Control Panel by defining users and assigning them different access levels.

#### To define a user:

- 1. In the Control Panel, select the **Access** tab, and then from the drop-down menu, choose **Users**.
- 2. Click the Add User button; the Add User pane appears:

|                | seller_Demo       | Control Panel          | Add Osei                |                        |      |
|----------------|-------------------|------------------------|-------------------------|------------------------|------|
| lome / /       | AudioCodes / Audi | oCodes_Reseller        | Username *              |                        |      |
| udioC          | Codes_Reselle     | er <del>v</del>        | Password *              |                        | Ø    |
| Groups<br>sers | Subscribers       | Bla Bla Endpoints SIM: | s<br>Passwôrd<br>Verify |                        | Ø    |
| Refres         | h + Add User      |                        | Name *                  |                        |      |
| o †≟           | Name ≑            | Username 🌲             | Role *                  | Reseller Subs ViewOnly |      |
| 446            | Mike Dubb         | Mike.D                 |                         |                        |      |
| 377            | Ran               | raninbar@gmail.com     |                         |                        |      |
| 0 🗢            |                   |                        | Email *                 |                        |      |
|                |                   |                        |                         | × Cance                | Save |

- 3. In the 'Username' field, enter a unique username.
- In the 'Password' field, enter a password, and then enter it again in the 'Password Verify' field.
- 5. In the 'Name' field, enter the name of the user.
- 6. Under the **Role** group, select the user's role (permission):
  - **Multi-Customer:** Gets access to a specific Reseller (selected in Step 7 below), but only to specific Groups (selected in Step 8 below).
  - **Customer:** Gets access to a specific Reseller (selected in Step 7 below), but only to one specific group (selected in Step 9 below).
- **7.** If you selected the **Multi-Customer** role in Step 6, then from the 'Groups' drop-down list, select one or more Groups.
- 8. If you selected the **Customer** role in Step 6, then from the 'Group' drop-down list, select a specific Group.
- 9. In the 'Email' field, enter the email of the user.
- 10. Click Save.

# **10** SIM Inventory

The Control Panel provides a SIM inventory that lists all available SIMs. You can also allocate SIMs to Groups.

SIMs in the SIM inventory can have one of the following statuses:

- **Reserved:** SIM has been reserved.
- Allocated: SIM has been allocated to a Group.
- Active: SIM is in use by a subscriber.
- ALL: Displays all SIMs (regardless of status).

### 10.1 Allocating SIMs to a Group

You can allocate SIMs to Groups.

To allocate SIMs to a Group:

- 1. Click the SIMs tab, and then from the drop-down menu, choose Inventory.
- 2. Select the SIMs you want, click the **Action** button, and then from the drop-down menu, choose **Allocate**; the SIMs Allocate pane appears:

| C AudioCodes Control Panel                                                     | SIMs Allocate      |                     |
|--------------------------------------------------------------------------------|--------------------|---------------------|
| Resellers Search                                                               | Deselles 1         | 7-0-14-3            |
| Home / AudioCodes / Talk_Mail                                                  | Reseller           | laik_waii           |
| Talk_Mail - Reseller Demo and POC -                                            | Group *            | Select Group *      |
| Groups Subscribers Tango Extend Endpoints SiMs Numbers Billing Access Policies |                    | search              |
| SIMs Inventory                                                                 |                    |                     |
| A Polyach DECEDUED of Theles                                                   | 894453000000052371 |                     |
| Referent RESERVED                                                              | 894453000000085791 |                     |
| CCID © CReserve SIMType © Group ©                                              | 10 .               |                     |
| ☑ 89445300000005237 I Allocate MXG-ET006                                       | 10 🗣               | 1-2 of 2 《 〈 〉 》    |
| ☑ 894453000000085791 MXG-ET085                                                 |                    |                     |
| 10 🗢                                                                           |                    |                     |
|                                                                                |                    |                     |
|                                                                                |                    | × Cancel ✓ Allocate |

- 3. From the 'Group' drop-down list, select a Group.
- 4. Click the **Allocate** button.

Ĭ

# **11 Provisioning Subscribers**

Provisioning subscribers (end users) includes the following:

- Adding phone numbers
- Assigning phone numbers to subscribers
  - This section explains how to manually onboard both Microsoft Teams and Cisco Webex subscribers.
    - For Microsoft Teams, provisioning subscribers can also be done **automatically** (without onboarding through Control Panel), as explained in the *Mobile Connect* User's Manual and Mobile Connect for End-Customers IT Administrator's Manual.
    - For Microsoft Teams, once subscribers are onboarded (manually or automatically), subscribers need to continue with the setup instructions as explained in the *Mobile Connect User's Manual*.
    - Once the subscriber is provisioned (automatically or manually), billing occurs accordingly.

### **11.1 Adding Phone Numbers**

To add phone numbers:

1. Click the **Numbers** tab, and then from the drop-down menu, choose **Import**; the Import Numbers pane appears:

| C AudioCodes Control Panel                                                     | Import Numbers | Î                                                     |
|--------------------------------------------------------------------------------|----------------|-------------------------------------------------------|
| Resellers Search                                                               | Describes 1    | Tulk Mail                                             |
| Home / AudioCodes / Talk_Mail                                                  | Reseller       | Taik_Mai                                              |
| Talk_Mail - Reseller Demo and POC -                                            | Numbers *      | Enter a valid E.164 number per line                   |
| Groups Subscribers Tango Extend Endpoints SIMs Numbers Billing Access Policies |                | Example:<br>12145551000<br>12145551001<br>42079460004 |
| Numbers Inventory                                                              |                |                                                       |
| Ø Refresh Select ▼ #Action                                                     |                |                                                       |
| Number          Type <⇒         SipConnect <>                                  |                |                                                       |
|                                                                                |                |                                                       |
| 10 🕈                                                                           |                |                                                       |
|                                                                                |                | × Cancel V Load                                       |

- 2. In the 'Numbers' text box, type the numbers in E.164 format (without the "+" sign). Each number must be on a new line.
- 3. Click the Load button.

# **11.2** Assigning Phone Numbers to Subscribers

Once you add a subscriber, the subscriber is considered provisioned and billed accordingly.

### To assign phone numbers to subscribers:

- 1. In the Control Panel, select the **Groups** tab; all your groups are displayed.
- 2. Select the group.
- 3. Click the New Subscriber Wizard button; the wizard starts:

| C AudioCodes Control Panel                                                                                         | Add + Provision Ta | ingo Extend   |                        |                 |        |
|----------------------------------------------------------------------------------------------------|--------------------|---------------|------------------------|-----------------|--------|
| Resellers Search                                                                                                   |                    |               |                        |                 |        |
| Home / AudioCodes / AudioCodes_Reseller / Audiocodes_Trial_End_Customer                                            |                    | _             |                        |                 |        |
| Audiocodes_Trial_End_Customer -                                                                                    | User               | Billing       | Network                | Tango Extend    | Mobile |
| Subscribers Tango Extend Endpoints SIMs Numbers Access Policies Billing Notifications                              | Home Location *    | Enter Home L  | ocation of Service     |                 |        |
| Subscribers                                                                                                    | Subscriber Name *  | Enter Name    | (without spaces)       |                 |        |
| Refresh + New Subscriber Wizard - Export                                                                           | First Name *       | Enter Name    |                        |                 |        |
| SubUID ↓₹         Name ⊕         Number ⊕         Email ⊕                                                          | Last Name *        | Enter Name    |                        |                 |        |
| b016987         AdeleVance         18332954087         AdeleV@M365x17108666 OnMicrosoft.com           10         + | Email *            | Enter a Valid | Email (user@domair     | n)              |        |
|                                                                                                    | Description        | Add Descript  | tion (3 - 100 Characte | ers)            |        |
|                                                                                                    |                    |               |                        |                 |        |
|                                                                                                    |                    |               |                        |                 |        |
|                                                                                                    |                    |               | × Ca                   | ncel < Previous | > Next |
|                                                                                                    |                    |               |                        |                 |        |

- 4. Do the following:
  - a. From the 'Home Location', select the geographical location of the subscriber.
  - b. In the 'Subscriber Name' field, type the subscriber's name (without spaces).
  - c. In the 'First Name' and 'Last Name' fields, type the subscriber's first and last name, respectively.
  - d. In the 'Email' field, type the subscriber's email address.
- 5. Click **Next**; the following wizard page appears:

| C AudioCodes Control Panel                                                            | Add + Provision Tango Extend |                         |              |                 |           |
|---------------------------------------------------------------------------------------|------------------------------|-------------------------|--------------|-----------------|-----------|
| Resellers Search                                                                      |                              |                         |              |                 |           |
| Home / AudioCodes / AudioCodes_Reseller / Audiocodes_Trial_End_Customer               | •                            | •                       | -            | •               |           |
| Audiocodes_Trial_End_Customer +                                                       | User                         | Billing                 | Network      | Tango Extend    | Mobile    |
| Subscribers Tango Extend Endpoints SIMs Numbers Access Policies Billing Notifications | Bundle *                     | Select a Bundle         |              |                 | Ŧ         |
| Subscribers                                                                           | Billing Identifier           |                         |              |                 |           |
| C Rolesh + New Subsciber Wizard : Export                                              |                              | Custom Identifer for bi | lling record |                 |           |
| SubUID 1F         Name \$         Number \$         Email \$                          |                              |                         |              |                 |           |
| b015987 AdeleVance 18332954087 AdeleV@M365x17108666.OnMicrosoft.com                   |                              |                         |              |                 |           |
| 10 🜩                                                                                  |                              |                         |              |                 |           |
|                                                                                       |                              |                         |              |                 |           |
|                                                                                       |                              |                         |              |                 |           |
|                                                                                       |                              |                         |              |                 |           |
|                                                                                       |                              |                         | × Cance      | el 🗸 Previous > | Next Save |

6. Do the following: From the 'Bundle' drop-down list, select a bundle for the subscriber.

### 7. Click Next; the following wizard page appears:

| C AudioCodes Control Panel                                                           | Add + Provision Tango Extend |                       |                        |               |           |
|--------------------------------------------------------------------------------------|------------------------------|-----------------------|------------------------|---------------|-----------|
| Resellers Search                                                                     |                              |                       |                        |               |           |
| Home / AudioCodes / AudioCodes_Reseller / Audiocodes_Trial_End_Customer              | •                            | •                     |                        |               |           |
| Audiocodes_Trial_End_Customer +                                                      | User                         | Billing               | Network                | Tango Extend  | Mobile    |
| Suberribers Tanzo Evland Endpoints SIMs Numbers Access Dolicios Billion Molffestions | SIM Type                     | O Physical SIM        |                        |               |           |
|                                                                                      |                              | eSIM                  |                        |               |           |
| Subscribers                                                                          | Network Profile              | Mobile-X              |                        |               | ×         |
| C Refresh     + New Subscriber Wizard       Export                                   |                              |                       |                        |               |           |
| SubUID 4₹         Name ⊕         Number ⊕         Email ⊕                            | SIM *                        | Select a SIM          |                        |               | *         |
| b016987 AdeleVance 18332954087 AdeleV@M365x17108666.OnMicrosoft.com                  |                              | Default value of eSIM | will choose the next a | vailable eSIM |           |
| 10 🛊                                                                                 | Number *                     | Select a Number       |                        |               | *         |
|                                                                                      | Roaming Policy *             | Select a Roaming      | Policy                 |               | Ŧ         |
|                                                                                      |                              |                       |                        |               |           |
|                                                                                      |                              |                       |                        |               |           |
|                                                                                      |                              |                       |                        |               |           |
|                                                                                      |                              |                       | × Canc                 | el 🔇 Previous | Next Save |

- 8. Do the following:
  - a. For the SIM Type, select eSIM (default).
  - **b.** From the 'Network Profile' drop-down list, select the network profile. For information on network profiles, see Assigning SIM Network Profiles to Groups.
  - c. From the 'SIM' drop-down list, select an available SIM.
  - d. From the 'Number' drop-down list, select the phone number. For information on phone numbers, see Adding Phone Numbers.
  - e. From the 'Roaming Policy' drop-down list, select a roaming policy. For information on roaming policies, see Assigning Roaming Policies to Groups.
- 9. Click Next; the following wizard page appears:

| C AudioCodes Control Panel                                                             | Add + Provision Tango Extend |                   |                      |                          |           |
|----------------------------------------------------------------------------------------|------------------------------|-------------------|----------------------|--------------------------|-----------|
| Resellers Search                                                                       |                              |                   |                      |                          |           |
| Home / AudioCodes / AudioCodes_Reseller / Audiocodes_Trial_End_Customer                |                              |                   |                      |                          |           |
| Audiocodes_Trial_End_Customer +                                                        | User                         | Billing           | Network              | Tango Extend             | Mobile    |
|                                                                                        | UC Link - PBX                |                   |                      |                          |           |
| Subscribers lango Extend Endpoints Stims Numbers Access Policies billing Notifications | PBX *                        | Select a PBX      |                      |                          | Ŧ         |
| Subscribers                                                                            | Extension                    | Entor on Extone   | ion (Ev: 1000, 1001  | \<br>\                   |           |
| 2 Refresh + New Subscriber Wizard - Export                                             | Extension                    | Enter an Extens   | IOIT (EX. 1000, 1001 | )                        |           |
| SubUID ↓₹ Name ⊕ Number ⊕ Email ⊕                                                      | Business Number              | Enter a Valid E.1 | 164 Number as an A   | Additional Business Numb | er        |
| b016987 AdeleVance 18332954087 AdeleV@M365x17108666 OnMicrosoft.com                    | SIP Address                  | Enter ONLY the    | User Portion of PB   | X SIP Address            |           |
| 10 \$                                                                                  |                              |                   |                      |                          |           |
|                                                                                        | PBX Username                 | Enter PBX Usen    | name (1000, bobjor   | nes)                     |           |
|                                                                                        | PBX Password                 | Enter PBX Pass    | word                 |                          | Ø         |
|                                                                                        |                              |                   |                      |                          |           |
|                                                                                        |                              |                   |                      |                          |           |
|                                                                                        |                              |                   |                      |                          |           |
|                                                                                        |                              |                   |                      |                          |           |
|                                                                                        |                              |                   | × Cano               | el < Previous >          | Next Save |
|                                                                                        |                              |                   |                      |                          |           |

**10.** Do the following: From the 'PBX' drop-down list, select a PBX.

### **11.** Click **Next**; the following wizard page appears:

| C AudioCodes Control Panel                                                                  | Add + Provision T   | ango Extend |         |                  |           |
|---------------------------------------------------------------------------------------------|---------------------|-------------|---------|------------------|-----------|
| Resellers Search                                                                            |                     |             |         |                  |           |
| Home / AudioCodes / AudioCodes_Reseller / Audiocodes_Trial_End_Customer                     |                     | •           | •       | •                | •         |
| Audiocodes_Trial_End_Customer +                                                             | User                | Billing     | Network | Tango Extend     | Mobile    |
| Subscribers Tango Extend Endpoints SIMs Numbers Access Policies Billing Notifications       | Controls<br>Voice   |             |         |                  | ON        |
| Subscribers Subscriber Witcard B- Export                                                    | Data                |             |         |                  | ON        |
| SubUID 1=         Name Φ         Number Φ         Email Φ                                   | Messaging           |             |         |                  | ON        |
| b016987         AdeleVance         18332954087         AdeleV@M365x17108666.OnMicrosoft.com | Additional Features |             |         |                  |           |
| 10 💠                                                                                        | Mobile Hotspot      |             |         |                  | OFF       |
|                                                                                             |                     |             |         |                  |           |
|                                                                                             |                     |             |         |                  |           |
|                                                                                             |                     |             |         |                  |           |
|                                                                                             |                     |             |         |                  |           |
|                                                                                             |                     |             | × Cano  | cel < Previous > | Next Save |

- **12.** Click the toggle buttons to turn on or off the corresponding features.
- 13. Click Save. You can now view the eSIM QR code, as described in Viewing eSIM QR Code.

### **11.3 Completing Subscription Process**

To complete the subscription process, refer to the instructions in the following documents:

- Mobile Connect User's Manual
- Mobile Connect for End-Customers IT Administrator's Manual

# **12** Managing Subscribers

### **12.1** Viewing Subscriber Details

Once you have provisioned subscribers, you can view information per subscriber, as described below.

### To view subscriber details:

- 1. In the Control Panel, select the **Groups** tab; all your groups are displayed.
- 2. Select a group.

| C Audic       | Codes Cor       | ntrol Panel        |                          |               |            |                  |                 | <b>?</b> M     |
|---------------|-----------------|--------------------|--------------------------|---------------|------------|------------------|-----------------|----------------|
| Resellers Se  | arch            |                    |                          |               |            |                  |                 |                |
| Home / Audi   | oCodes / Audio  | Codes_Reseller / A | Audiocodes_Trial_End_Cus | tomer         |            |                  |                 |                |
| Audiocod      | es_Trial_En     | d_Customer         | •                        |               |            |                  |                 |                |
| Subscribers   | Tango Exte      | nd Endpoints       | SIMs Numbers             | Access Polici | es Billing | Notifications    |                 |                |
| Subscribers – |                 |                    |                          |               |            |                  |                 |                |
| 2 Refresh     | + New Subscribe | er Wizard 🔋 Exp    | ort                      |               |            |                  |                 | search         |
| SubUID ↓₹     | Name ≑          | Number 🗘           | Email ≑                  |               | SIM        | ÷                | Home Location 🖨 | Status 🌩       |
| 1016367       | Advertises      | 18332954087        | Adverage/2014/17/08      | Internet care | 854        | 1530000000052126 | USA             | PROVISIONED    |
| 10 🜩          |                 |                    |                          |               |            |                  | 1 -             | 1 of 1 《 〈 〉 》 |

**3.** Click the ellipsis button (three horizontal dots) of the subscriber, and then from the dropdown menu, choose **Summary**; the Subscriber Summary pane appears:

| C AudioCodes Control Panel                                      | Subscriber Summary      |                              |  |  |  |
|-----------------------------------------------------------------|-------------------------|------------------------------|--|--|--|
| Resellers Search                                                |                         |                              |  |  |  |
| Home / AudioCodes / AudioCodes_Reseller / Audiocodes_Trial_End_ | 🗹 Subscriber            |                              |  |  |  |
| Audiocodes Trial End Customer -                                 | ID                      | M-42M7                       |  |  |  |
|                                                                 | Status                  | PROVISIONED<br>Tango Extend  |  |  |  |
| Subscribers Tango Extend Endpoints SIMs Numb                    | Home Location           | USA                          |  |  |  |
|                                                                 | SIM                     | I                            |  |  |  |
| Subscribers                                                     |                         | Book second (1)              |  |  |  |
| 2 Refresh + New Subscriber Wizard - Export                      | Type<br>Network Profile | eSIM / MXG-ET006<br>Mobile-X |  |  |  |
|                                                                 | Status                  |                              |  |  |  |
|                                                                 | C Mobile                |                              |  |  |  |
| 11XCOCT                                                         | Voice                   | ON                           |  |  |  |
| 10 🗢                                                            | Data                    | ON                           |  |  |  |
|                                                                 | Mobile Hotspot          | OFF                          |  |  |  |
|                                                                 | Gf. Tanga Extend        |                              |  |  |  |
|                                                                 |                         | MicrosoffTeams               |  |  |  |
|                                                                 | Last Name               | Vance                        |  |  |  |
|                                                                 |                         | × Cancel                     |  |  |  |

# 12.2 Viewing eSIM QR Code

You can view a subscriber's eSIM QR code.

To view subscriber's eSIM QR Code:

- 1. In the Control Panel, select the **Groups** tab; all your groups are displayed.
- 2. Select the group.
- 3. In the displayed list, click the subscriber's **SubUID**; the **Summary** tab's page is displayed.
- 4. Under **SIM**, click the **eSIM Details** icon; the eSIM Details pane appears on the right:

| C AudioCodes C                                                                                                    | Control Panel                        |                                                                 |                      | eSIM Details             |                                       |
|----------------------------------------------------------------------------------------------------|--------------------------------------|-----------------------------------------------------------------|----------------------|--------------------------|---------------------------------------|
| Resellers Search                                                                                                    |                                      |                                                                 |                      |                          |                                       |
| Home / AudioCodes / Au                                                                                                    | dioCodes_Reseller /                  |                                                                 |                      |                          |                                       |
| Branches and Co.                                                                                                    |                                      |                                                                 |                      | esim<br>Status C         | ICCID                                 |
| Summary SIM N                                                                                                    | umbers Tango Extend Mobile Billing i | Policies Access Notifica                                        | tions Network Status | Not Installed / RELEASED |                                       |
| Subscriber ID<br>Status<br>Troe                                                                                                    | PROVISIONED<br>Tange Extend          | SIM<br>x ICCID<br>Type<br>Natwork Profile                       | TangoEvt v8          | SO                       | Download QR Code<br>C Refresh QR Code |
| Home Location                                                                                                    | USA                                  | Status                                                          | DELETED / DELETED    | 1000                     |                                       |
| C Tango Extend<br>PBX<br>Line Group<br>Last Name<br>First Name<br>BIP Address<br>PBX Username<br>PBX Username<br>PBX Username<br>Messaging Gateway<br>Messaging Recording | MicrosoftTeams<br>MicrosoftTeams_LG  | S Numbers<br>DD<br>Extension<br>Billing<br>S Billing Identifier |                      | I Manual Installation    |                                       |
| C Microsoft Teams                                                                                                    | Signed Out                           |                                                                 |                      |                          |                                       |
| Device ID<br>User<br>Server                                                                                                    | ar the same                          |                                                                 |                      |                          | × Cancel                              |
| App State                                                                                                    | Done                                 |                                                                 |                      |                          |                                       |

# 12.3 Moving between Bundles

You can change a subscriber's bundle (plan).

- You can only change a bundle once a month.
  - If you upgrade a bundle, it's applied immediately. The pricing is also applied proportionately, based on the day in the month that it is upgraded.
    - If you downgrade a bundle, it only starts from the following month, and the new pricing also takes effect from the beginning of the month.

#### To change a subscriber's bundle:

- 1. In the Control Panel, select the **Groups** tab; all your groups are displayed.
- 2. Select the group.
- 3. In the displayed list, click the subscriber's **SubUID**; the **Summary** tab's page is displayed.
- 4. Under Billing, click the **Edit Bundle** 🗹 icon; the Edit Bundle pane appears on the right:

| C AudioCodes C                                                           | ontrol Panel                          |                                               |                                        | Edit Bundle                                   |               |
|--------------------------------------------------------------------------|---------------------------------------|-----------------------------------------------|----------------------------------------|-----------------------------------------------|---------------|
| Resellers Search                                                         |                                       |                                               |                                        |                                               |               |
| Home / AudioCodes / Au                                                   | dioCodes_Reseller /                   |                                               |                                        | 2 Refresh                                     | search        |
| Including the second second                                              |                                       |                                               |                                        | Name 🛓                                        | TermExpires ≑ |
|                                                                          |                                       |                                               |                                        | UNLIMITED VOICE & MESSAGING - BACKGROUND DATA | 2025-02-27 💮  |
| Summary SIM N                                                            | iumbers Tango Extend Mobile Billing F | Policies Access Notificat                     | ions Network Status                    | 10 \$ 1-                                      | ↑ Upgrade     |
| C Subscriber                                                             |                                       | SIM                                           |                                        |                                               |               |
| ID<br>Status<br>Type<br>Home Location                                    | PROVISIONED<br>Tango Extend<br>GBR    | ⊃⊄ ICCID<br>Type<br>Network Profile<br>Status | Not Active / DISABLED                  |                                               |               |
| C Tango Extend<br>PBX<br>Last Name<br>First Name<br>Email<br>SIP Address | MicrosoffTeams                        | ⊘ Numbers<br>Number<br>DiD<br>Extension       |                                        |                                               |               |
| PBX Username<br>PBX Password<br>Messaging Gateway<br>Messaging Recording |                                       | Billing<br>Billing Identifier                 | UNLIMITED VOICE & M<br>BACKGROUND DATA |                                               |               |
| C Microsoft Teams<br>Status<br>Device ID<br>User                         | Signed Out                            |                                               |                                        |                                               |               |
| Server                                                                   |                                       |                                               |                                        |                                               |               |
| App State                                                                | Done                                  |                                               |                                        |                                               | × Cancel      |

- Click the ellipsis button (three horizontal dots), and then from the drop-down menu, choose Upgrade or Downgrade, and then select the required bundle.
- 6. Click Save.

# **13** Terminating a Subscriber

You can delete (terminate) subscribers.

Before you can terminate a group, you first need to terminate all its subscribers.

# 13.1 Terminating Subscribers

You may want to terminate a subscriber due to some reason, for example, the subscriber's contract has ended.

To terminate a subscriber:

- 1. In the Control Panel, select the **Groups** tab; all your groups are displayed.
- 2. Select the group.
- **3.** Click the ellipsis button (three horizontal dots) of the subscriber, and then from the dropdown menu, choose **Terminate**; the Terminate Subscriber pane appears:

|                | Codes Control      | Panel                 |                      | Terminate Subscriber |                |                               |             |            |               |
|----------------|--------------------|-----------------------|----------------------|----------------------|----------------|-------------------------------|-------------|------------|---------------|
| Resellers Sear | rch                |                       |                      | ID                   | NAME / DE      | SCRIPTION                     | STATUS      | ТҮРЕ       |               |
| Home / AudioC  | Codes / AudioCodes | _Reseller / Audiocode | es_Trial_End_Custome | 101103827            | Administration |                               | PROVISIONED | Tango Exte | nd            |
| Audiocode      | s_Trial_End_C      | ustomer <del>-</del>  |                      | Termination Reason   | •              | Select a termination reason - | -           |            | ~             |
| Subscribers    | Tango Extend       | Endpoints SIM         | s Numbers .          |                      |                |                               |             |            |               |
| Subscribers    |                    |                       |                      |                      |                |                               |             |            |               |
| C Refresh +    | New Subscriber Wiz | ard 🕞 Export          |                      |                      |                |                               |             |            |               |
| SubUID ↓       | Name ≑             | Number 🗘              | Email 🗢              |                      |                |                               |             |            |               |
|                |                    |                       | ix17                 |                      |                |                               |             |            |               |
| 10 🜩           |                    |                       |                      |                      |                |                               |             |            |               |
|                |                    |                       |                      |                      |                |                               |             |            |               |
|                |                    |                       |                      |                      |                |                               |             |            |               |
|                |                    |                       |                      |                      |                |                               |             |            |               |
|                |                    |                       |                      |                      |                |                               |             |            |               |
|                |                    |                       |                      |                      |                |                               |             |            |               |
|                |                    |                       |                      |                      |                |                               |             | ×          | Cancel 🗸 Save |
|                |                    |                       |                      |                      |                |                               |             |            |               |

- 4. From the 'Termination Reason' drop-down list, select a reason for terminating the subscriber.
- 5. Click Save.

### **13.2** Terminating Groups

This section describes how to terminate a group.

Before you can terminate a group, you first need to terminate all its subscribers (see (see Terminating Subscribers).

### To terminate a group:

- 1. In the Control Panel, select the **Groups** tab; all your groups are displayed.
- 2. Select the group.
- 3. Click the ellipsis button (three horizontal dots) as shown in the figure below, and then from the drop-down menu, choose **Terminate**:

| C AudioCodes Control Panel                      |                                         |                 | ? M              |
|-------------------------------------------------|-----------------------------------------|-----------------|------------------|
| Resellers Search                                |                                         |                 |                  |
| Home / AudioCodes / AudioCodes_Reseller /       |                                         |                 |                  |
|                                                 |                                         |                 |                  |
| Subscribers Tango Extend Endpoints SIMs Numbers | Access Policies Billing Notifications   |                 | Edit × Terminate |
| Subscribers                                     |                                         |                 |                  |
| 2 Refresh + New Subscriber Wizard - Export      |                                         |                 | search           |
| SubUID ↓ ₹ Name ⇔ Number ⊕ Email                | ⇒ SIM ≑                                 | Home Location ≑ | Status ≑         |
|                                                 | This group does not have any subscriber | S               |                  |
| 10 \$                                           |                                         |                 | 0-0 of 0 《 < > 》 |

The Terminate Group pane appears, displaying a confirmation message.

4. Click Yes to confirm.

# **14 Customizing Terms and Conditions**

You can customize the Terms and Conditions (T&Cs) that the subscriber needs to accept.

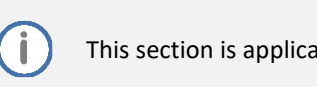

This section is applicable only to Microsoft Teams.

Subscribers see the Terms and Conditions as they progress through the self-provisioning process in the Extend Application.

The Terms and Conditions are owned by you and can be uploaded directly to the Control Panel.

#### To upload a customized Terms and Conditions (reseller level)

 On the home page of the Control Panel, click the three (...) dots menu located on the right of the window, in line with your reseller name, and then from the drop-down menu, choose Edit Branding:

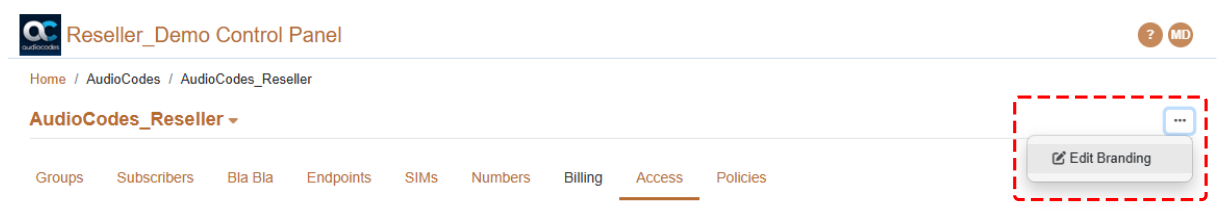

#### The Reseller branding pane appears:

| Reseller_        | AudioCodes_Rese | udioCodes_Reseller - Reseller branding                                                       |  |  |  |  |  |  |  |
|------------------|-----------------|----------------------------------------------------------------------------------------------|--|--|--|--|--|--|--|
| Home / AudioCode | Name            | Reseller_Demo                                                                                |  |  |  |  |  |  |  |
| AudioCodes_      | Product Name    | 10.10                                                                                        |  |  |  |  |  |  |  |
| Groups Subse     | Support email   | Support email address                                                                        |  |  |  |  |  |  |  |
| Users            |                 | ant Custom CSS Custom Welcome Access                                                         |  |  |  |  |  |  |  |
| ID ↓₹ Name       |                 |                                                                                              |  |  |  |  |  |  |  |
| 1446 Mike D      | Image           | Choose File No file chosen Image must be .jpg or .png extension with max image size 0.05 MB. |  |  |  |  |  |  |  |
| 10 🜩             |                 | Dimensions : min width / min height of 25 pixels, max width / max height of 50 pixels.       |  |  |  |  |  |  |  |
|                  |                 | × Remove image                                                                               |  |  |  |  |  |  |  |
|                  |                 | × Cancel × Save                                                                              |  |  |  |  |  |  |  |

- 2. In the pop-up dialog box, select the **Access** tab, and then click **Remove** to delete the current Terms and Conditions document.
- 3. Click Upload New to upload your new Terms and Conditions document.

# **15 Customizing Support Contact Details**

You can customize the support contact details. This includes contact name, email address, and phone number.

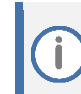

This section is applicable only to Microsoft Teams.

#### To customize support contact details:

 Click the Endpoints tab, and then from the drop-down menu, choose Edit Teams Settings; The Teams Settings pane appears:

| C AudioCodes                                          | Control Panel                 |                           | Teams Settings                                                         | Î                                                                                                    |
|-------------------------------------------------------|-------------------------------|---------------------------|------------------------------------------------------------------------|----------------------------------------------------------------------------------------------------|
| Resellers Search<br>Home / AudioCodes<br>AudioCodes - |                               |                           | Product<br>Name                                                        | Enter Custom Product Name                                                                                |
| Resellers Tango f                                     | Extend Endpoints SIMs Numbers | Billing Access            | Support<br>Contact                                                     | Enter Support Contact Name<br>Inherited value : Tango Networks                                           |
| ੳ Refresh + New Re<br>Name ↓늘                         | Description 🕀                 | Home Locati               | Email address                                                          | Enter Support Contact Email Address Inherited value : support@tango-networks.com                         |
| AudioCodes_Reseller<br>Talk_Mail                      | Reseller Demo and POC         | AUT,BEL,CHI<br>FRA,GBR,US | Phone                                                                  | Enter Support Contact Phone Inherited value :                                                            |
| 10 \$                                                 |                               |                           | Teams Help<br>Help PDF [<br>Extend for<br>Download Uplo<br>Teams Tarms | Choose File No file chosen<br>Microsoft Teams - End-User Guide v1.1.p<br>ad new Stemoor<br>X Cancel Save |

- 2. Under the Support group, fill in any of the following fields:
  - 'Contact': Type the support's name.
  - 'Email address': Type the support's email address.
  - 'Phone': Type the support's telephone number.
- 3. Click Save.

### International Headquarters Naimi Park 6 Ofra Haza Street Or Yehuda, 6032303, Israel Tel: +972-3-976-4000 Fax: +972-3-976-4040

### AudioCodes Inc. 80 Kingsbridge Rd

Piscataway, NJ 08854, USA Tel: +1-732-469-0880 Fax: +1-732-469-2298

Contact us: <u>https://www.audiocodes.com/corporate/offices-worldwide</u> Website: <u>https://www.audiocodes.com</u>

©2025 AudioCodes Ltd. All rights reserved. AudioCodes, AC, HD VoIP, HD VoIP Sounds Better, IPmedia, Mediant, MediaPack, What's Inside Matters, OSN, SmartTAP, User Management Pack, VMAS, VoIPerfect, VoIPerfectHD, Your Gateway To VoIP, 3GX, AudioCodes One Voice, AudioCodes Meeting Insights, and AudioCodes Room Experience are trademarks or registered trademarks of AudioCodes Limited. All other products or trademarks are property of their respective owners. Product specifications are subject to change without notice.

Document #: LTRT-31208

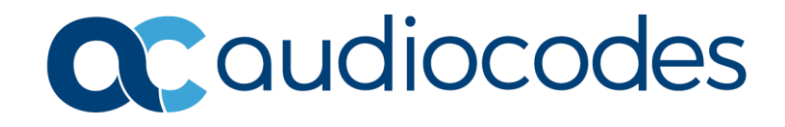